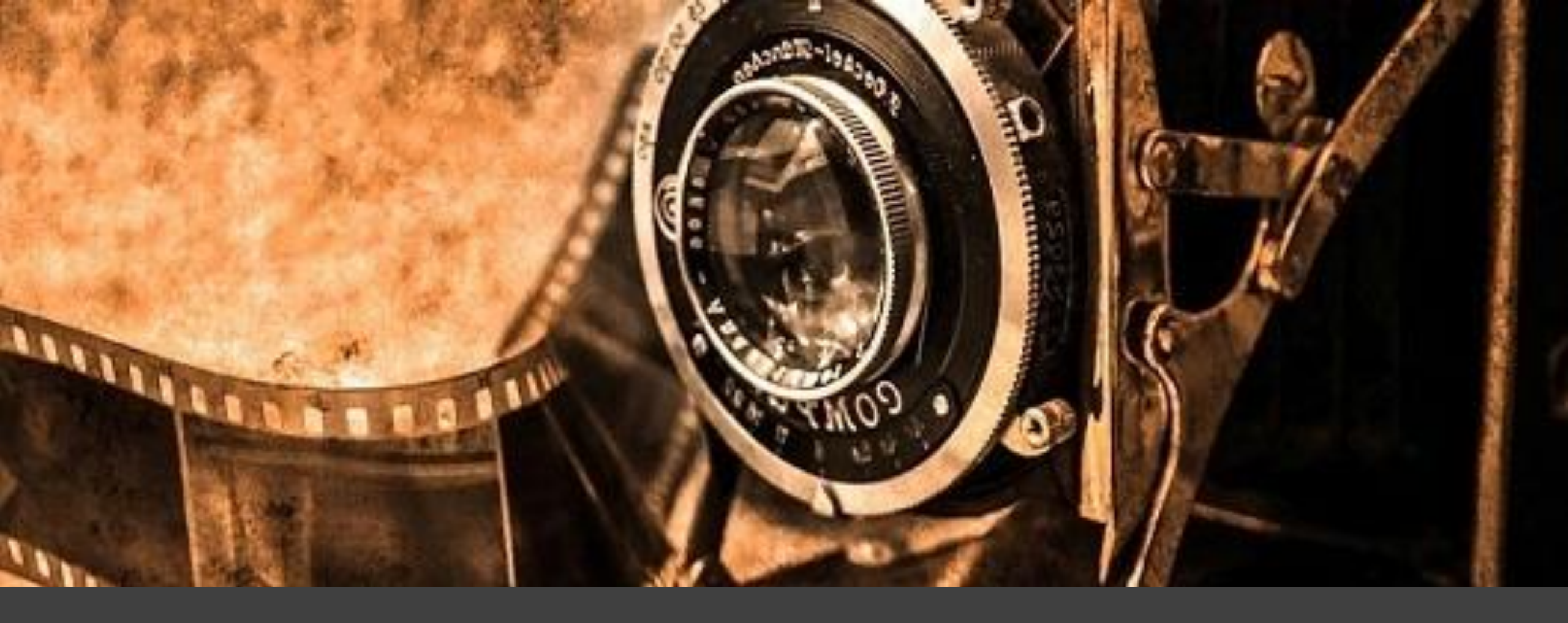

### oCam\_螢幕錄影軟體介紹

By\_長樂國小

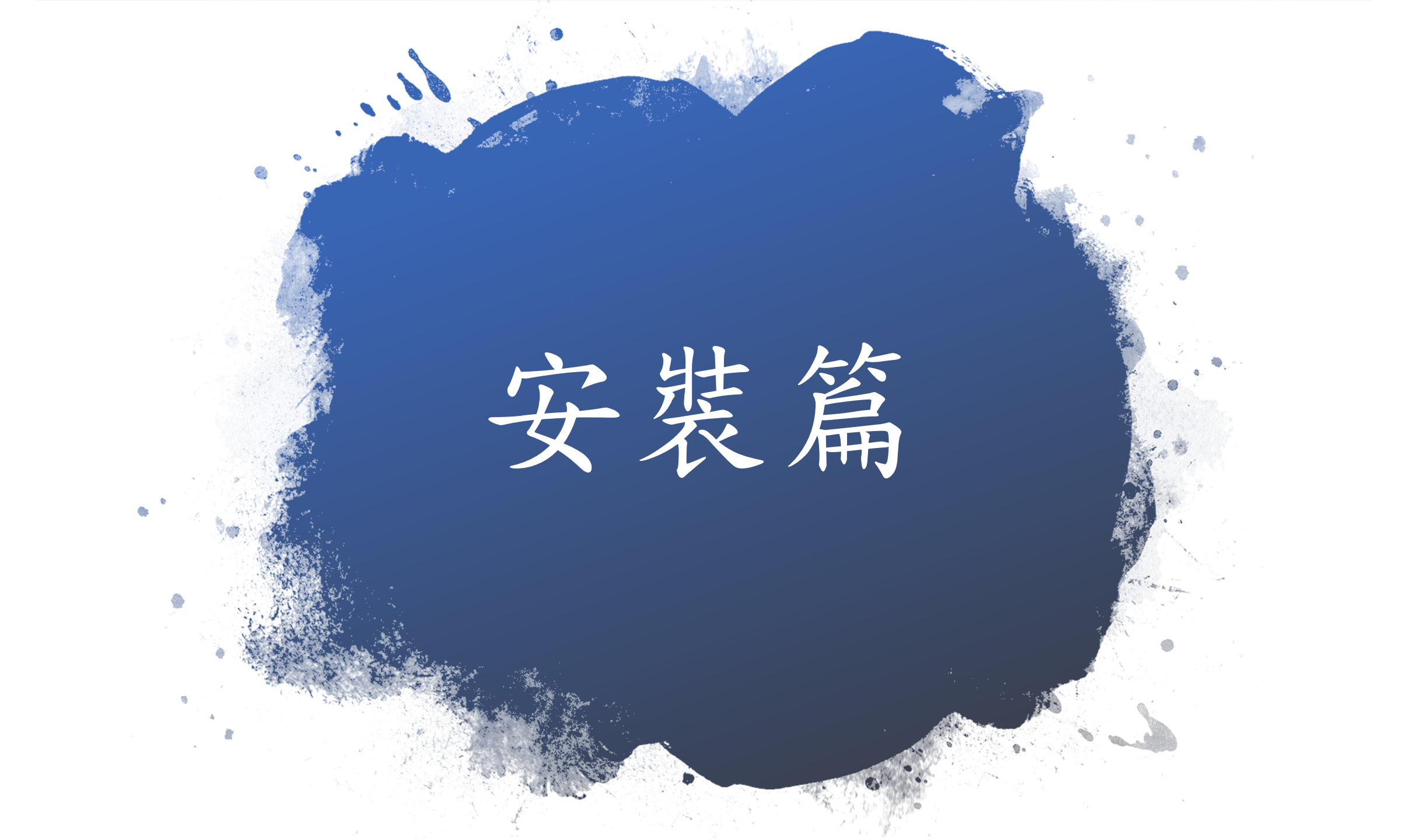

#### 連結到oCam官方網站,點選「Free Download」。

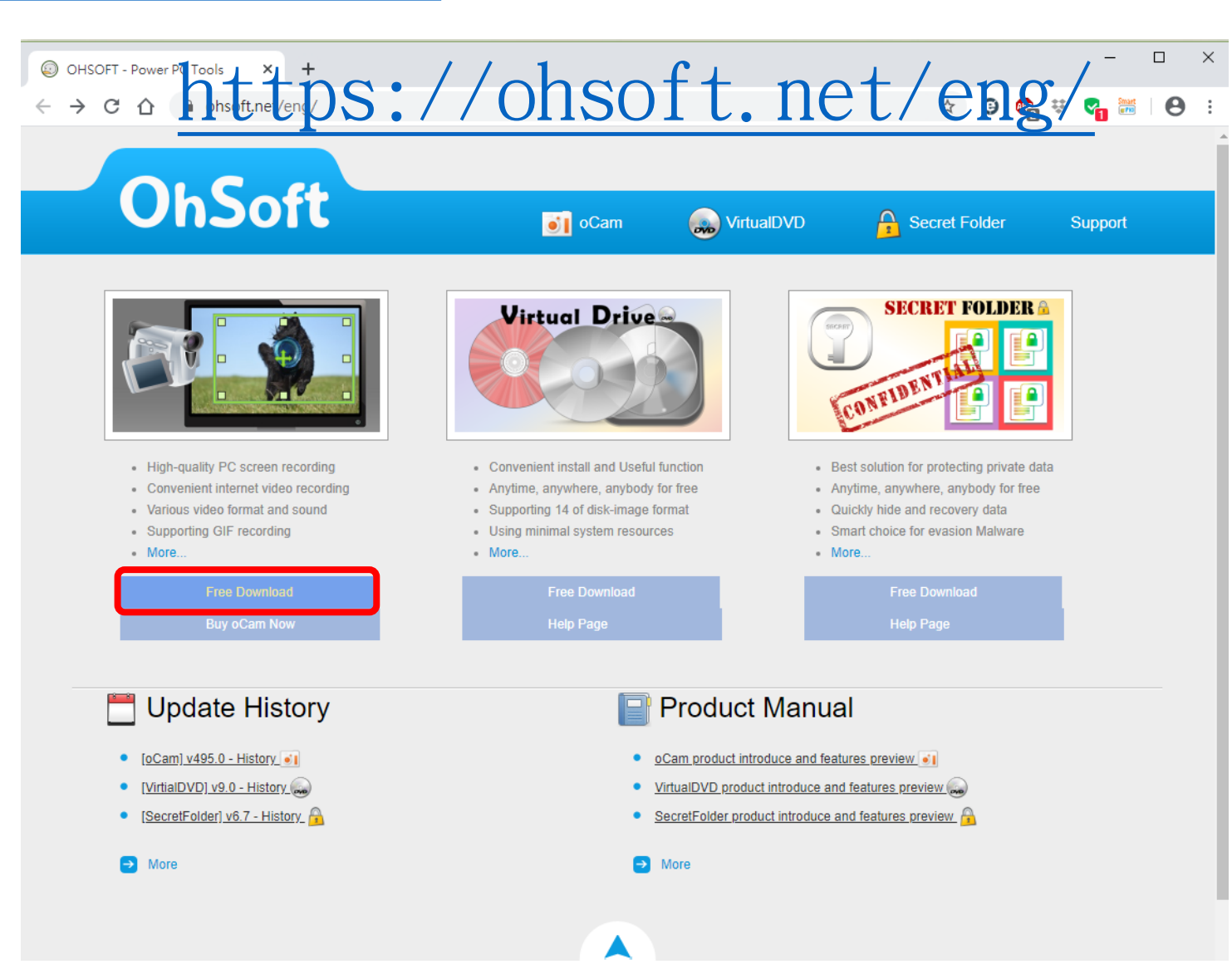

#### 點選「EXE OhSoft Download」,下載安裝程式。

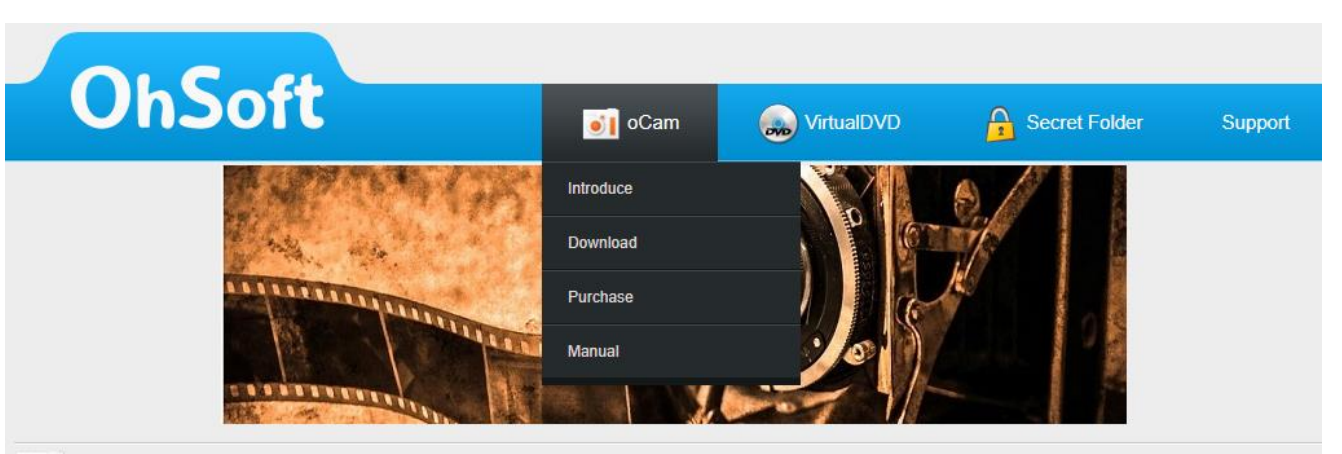

oCam Free Download - Easy & Powerful Screen Recorder

|         |                         |                           | Recom   | mended spec                                  |
|---------|-------------------------|---------------------------|---------|----------------------------------------------|
| ]       |                         | 🔶 🗖                       | CPU     | pentium4 2.5GHz                              |
| ]       |                         | <u> </u>                  | MEMORY  | 1G RAM                                       |
| oCam v3 | 36.0 (492, 256, 434, 88 | ) _ X                     | VGA     | over 1024*768 16BIT                          |
| Menu    | Screen Recording        | Game Recording Audio Reco | OS      | XP(SP3) / 2003 / Vista<br>/ Windows 7, 8, 10 |
| Record  | Capture Resiz           | te Open Codecs Sound      | LICENSE | Free For Home User<br>Only(non-commercial)   |

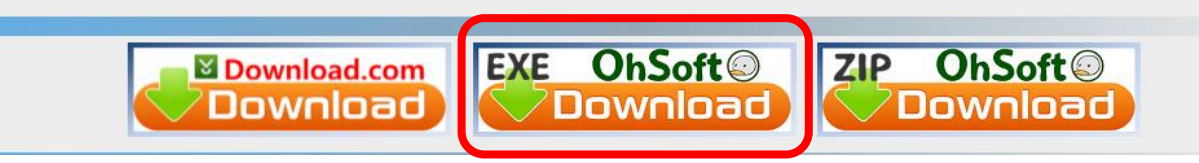

#### 點選「儲存檔案」。 下載完成以後,開啟檔案總管,對著下載的檔案 oCam\_v495.0.exe連續按兩下滑鼠左鍵,準備安裝oCam。

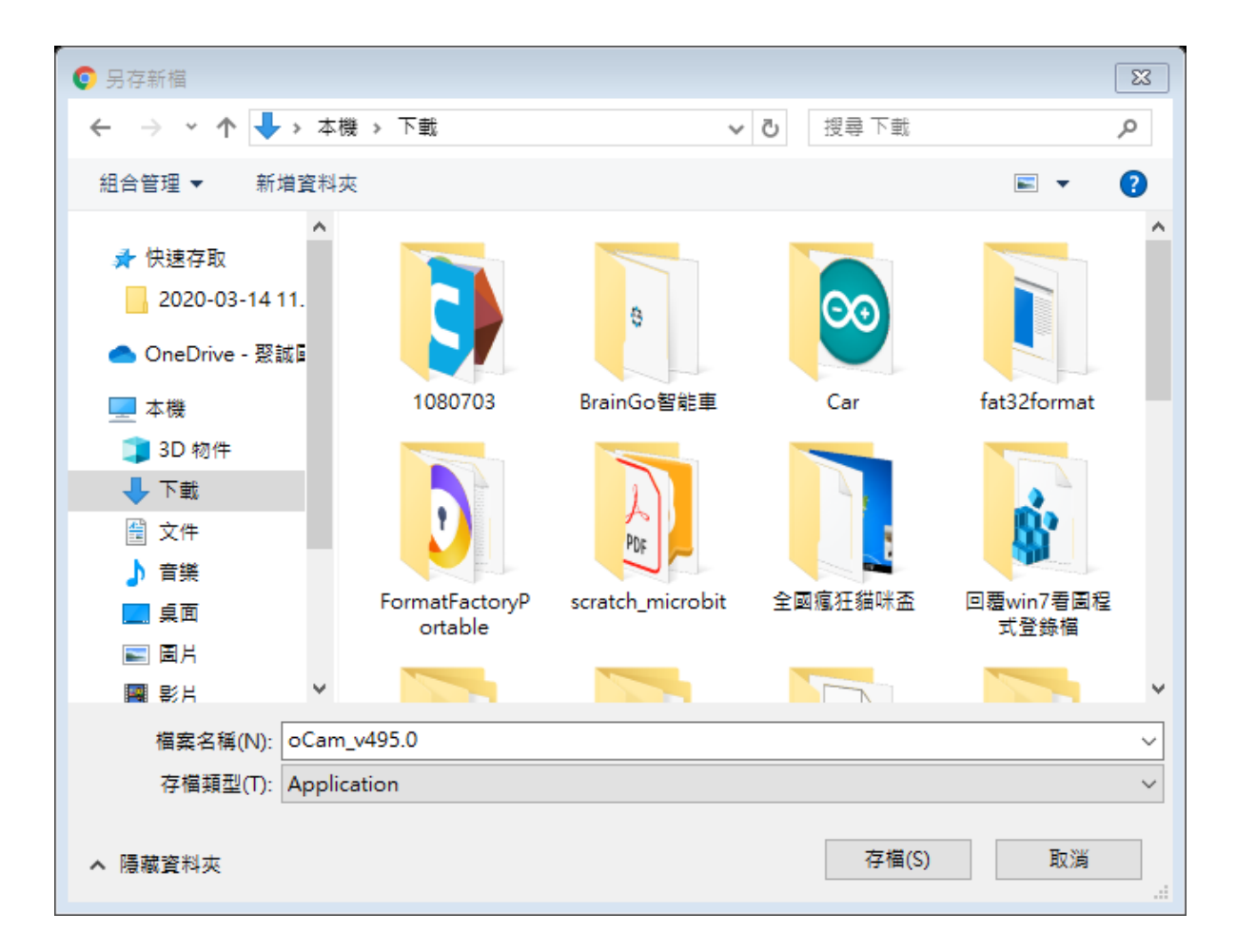

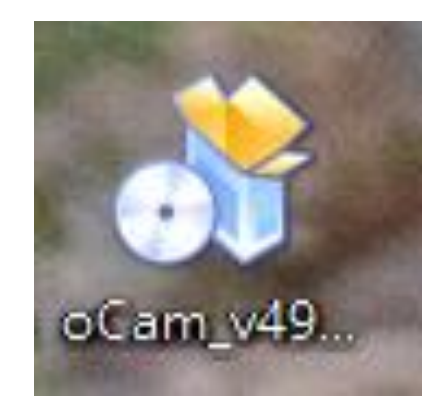

#### 使用預設的語言「繁體中文」,點選「確定」。

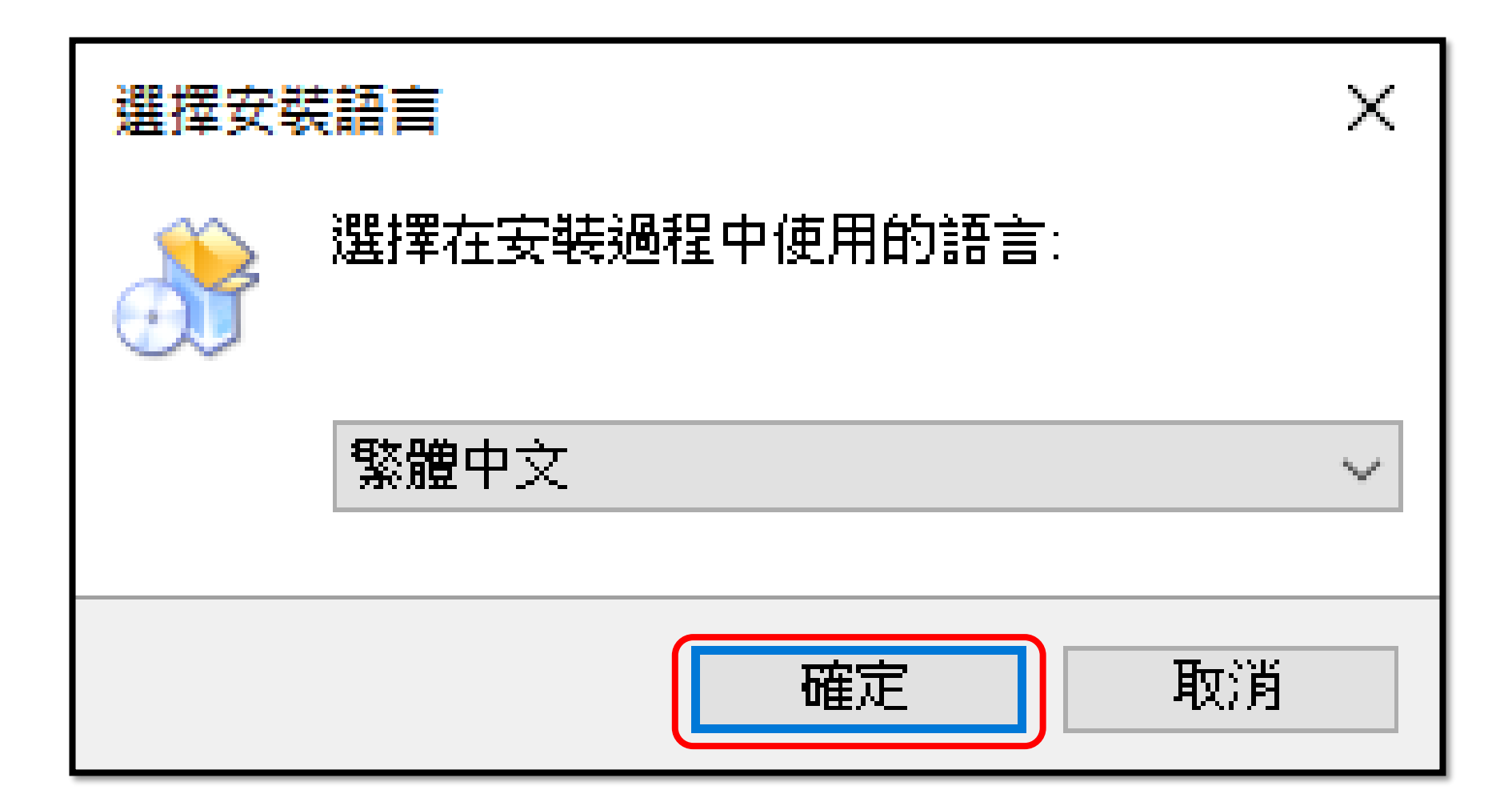

#### 選擇「我同意」,接受授權合約,點選「下一步」,開始 安裝程式。

**授權合約** 諸閱讀以下授權合約。

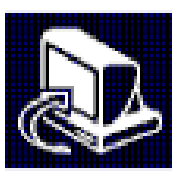

Α

請閱讀以下授權合約,您必須接受合約的各項條款才能繼續安裝。

oCam software license agreement

End-user software license agreement

Please read carefully because it contains very important information. This end-user software license agreement (hereinafter called "License Agreement") is made between ohsoft.net and a person or a single business (hereinafter called "User") for the software products which are developed

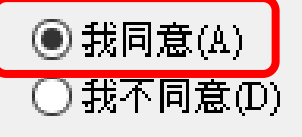

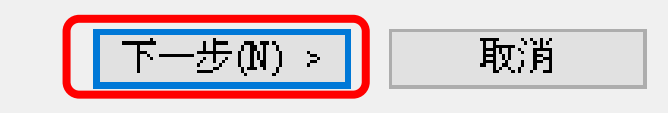

#### 安裝完成以後,程式會自動開啟oCam網站, 關閉網頁即可。

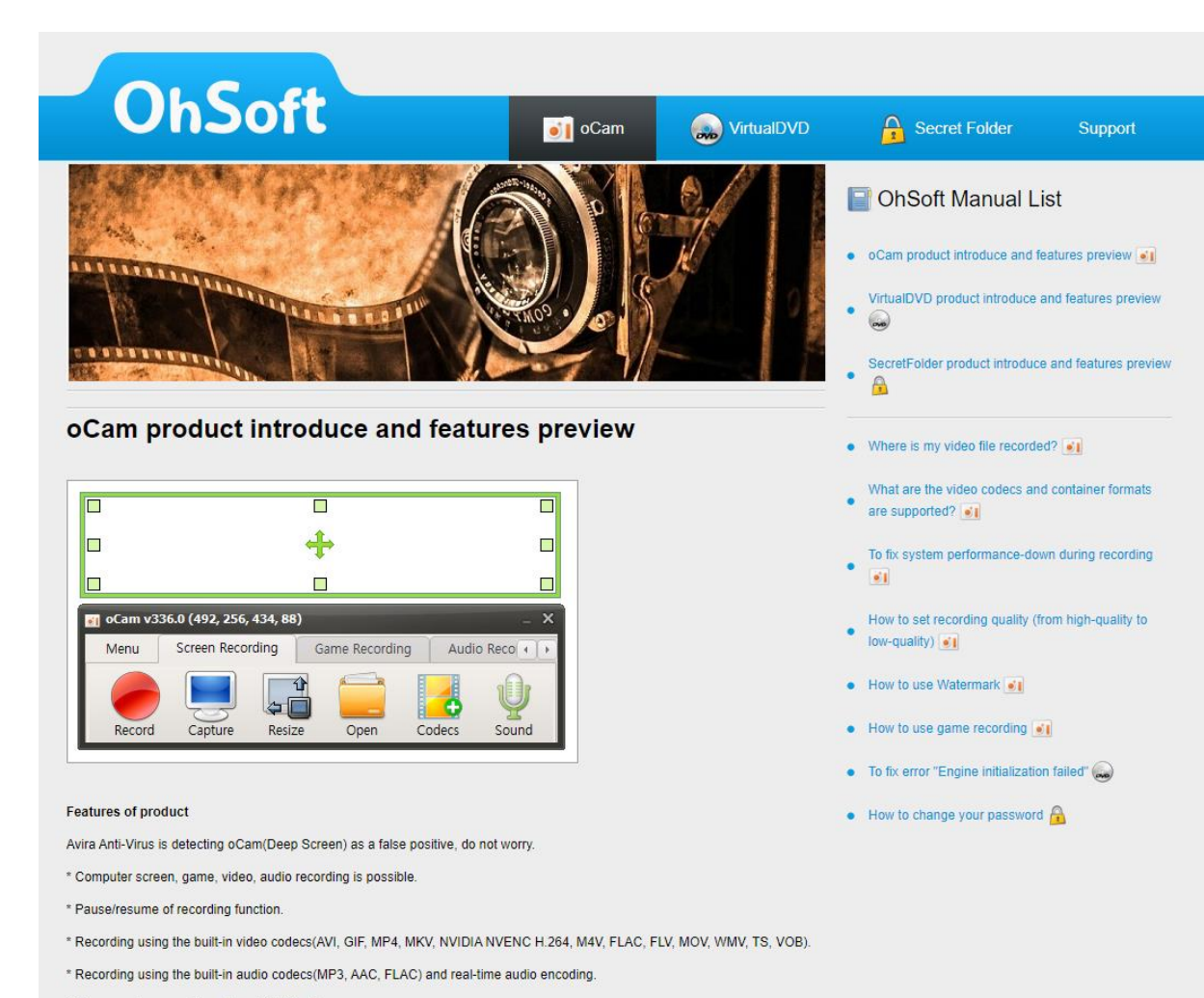

\* Can record you use the external VFW codec.

#### 安裝完成以後,會自動開啟oCam,如下圖所示。

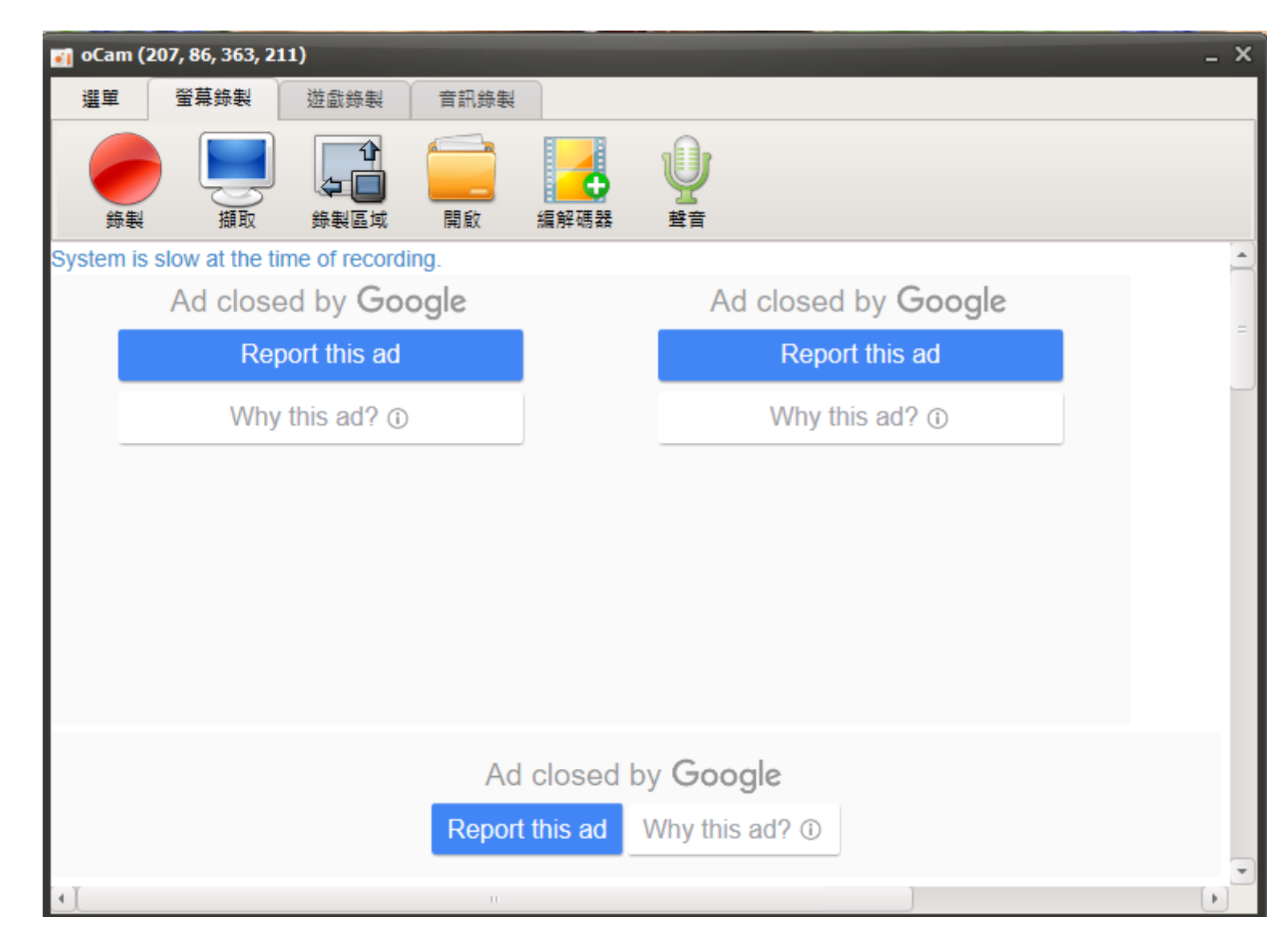

除了開啟oCam程式之外,也會開啟影片錄製的選取範圍的框線, 如下圖所示,拖曳滑鼠可以選擇錄製的位置與範圍。

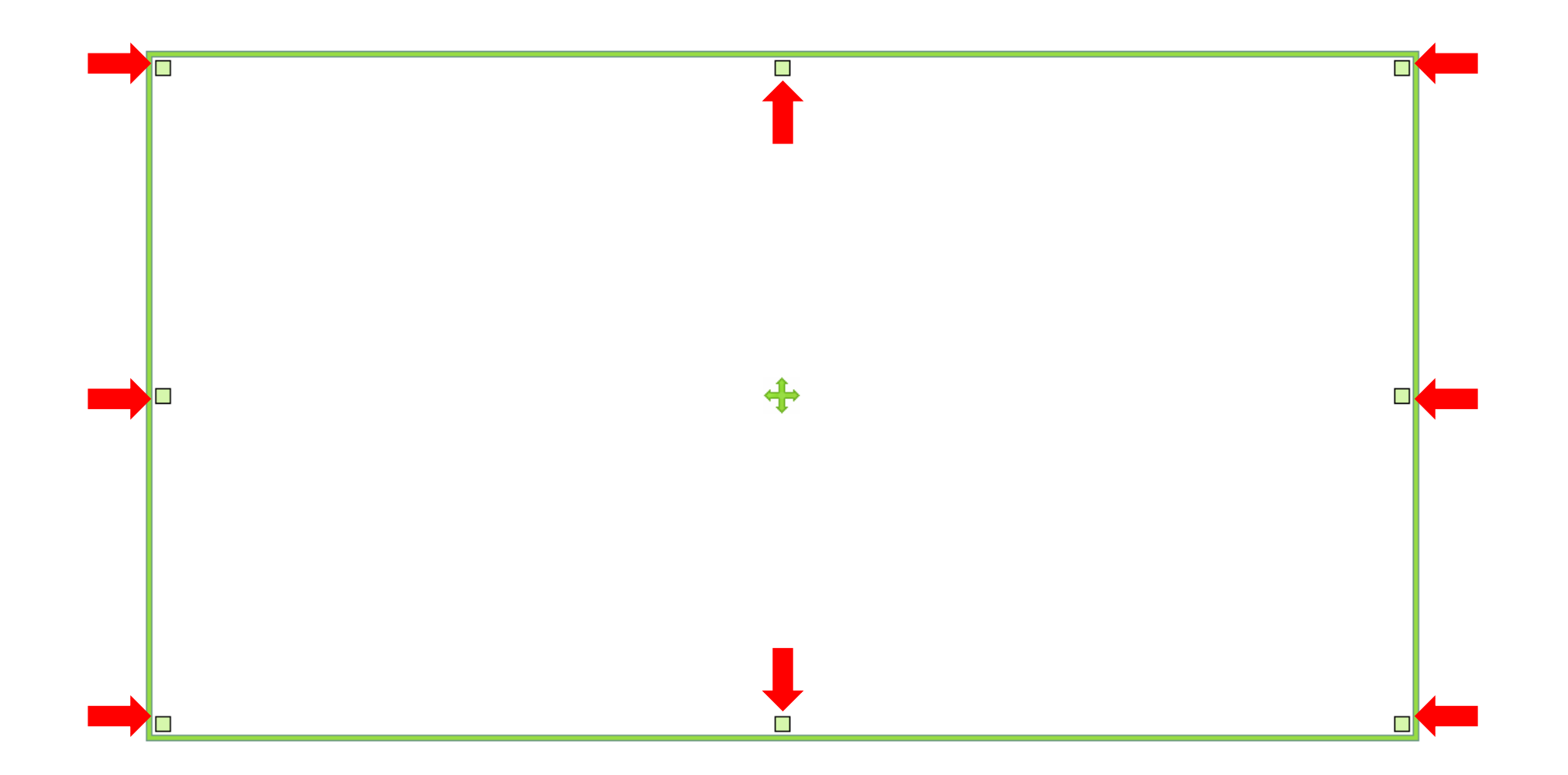

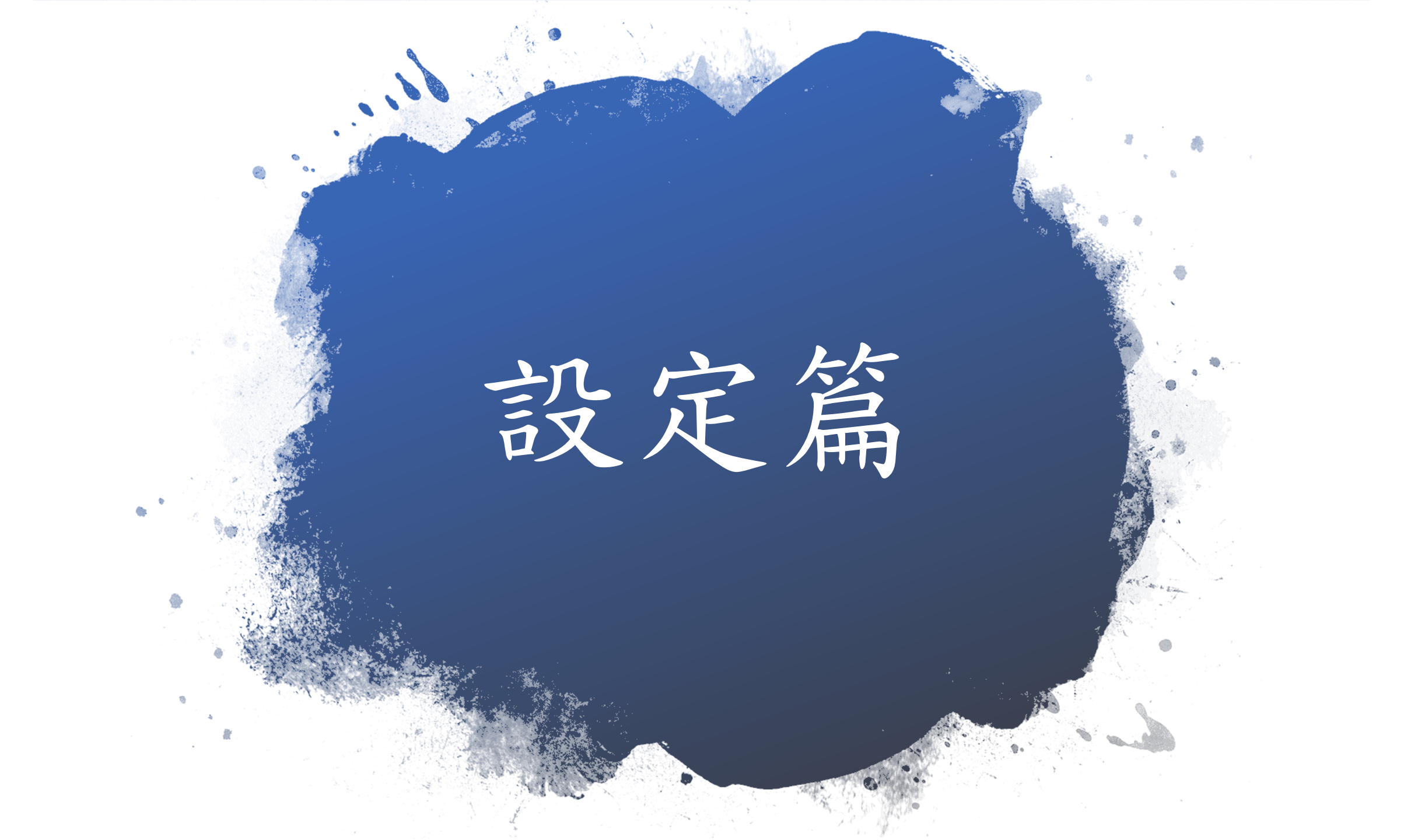

#### 點選「選單」中的「選項」,可以更改oCam的設定。

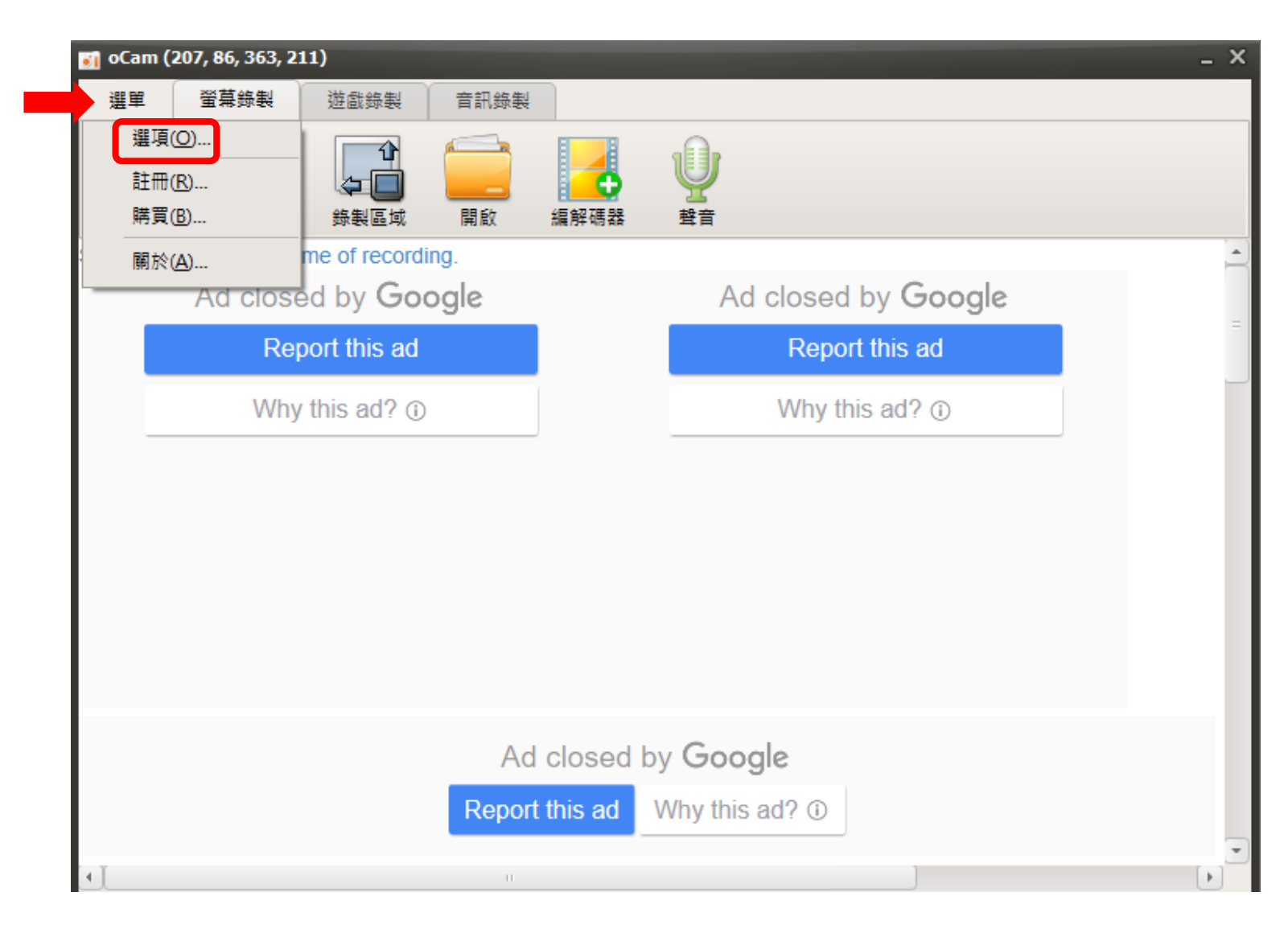

#### 在「錄製」的選項,「一般」的索引標籤, 可以設定錄製時是否包含游標、調整影片的品質。

| 🗃 選項  | ×                                     |
|-------|---------------------------------------|
| 錄製    | 一般 遊戲 調整大小 錄製區域                       |
| 聲音    | ☑ 包含游標(N)                             |
| 擷取    | 總在最前面(A)                              |
| GIF動畫 | ☑ 使用工作列圖示①                            |
| 快速鍵   | □ 最小化時隱藏應用程式                          |
| 效果    | 一應用程式啟動時腺酸                            |
| 儲存    | 每秒幀數(FPS): 30 🏒                       |
| 時間限制  | 品質: 高 🛊 自定義                           |
| 浮水印   | 關鍵影格速率: 5                             |
| 網路攝影機 |                                       |
| 效能    | 解碼器解析度相容性:                            |
| 語言    | 寬度為8的倍數,高度為4的倍數 \$                    |
|       | 幀速率模式:                                |
|       | 可變幀速率(快) ♀                            |
|       |                                       |
| 重設(R) | · · · · · · · · · · · · · · · · · · · |

#### 在「聲音」的選項,「輸入來源」可以選擇聲道,

| ø | 選項    |                               | x |
|---|-------|-------------------------------|---|
|   | 錄製    |                               |   |
| l | 聲音    | 輸入來源                          |   |
|   | 擷取    | 輸入1+2(立體聲)                    |   |
|   | GIF動畫 | 輸入1(左聲道) 輸入2(右聲道)             |   |
|   | 快速鍵   | 翰入 1+2 (立體聲 )                 |   |
|   | 效果    |                               |   |
|   | 儲存    |                               |   |
|   | 時間限制  |                               |   |
|   | 浮水印   |                               |   |
|   | 網路攝影機 |                               |   |
|   | 效能    |                               |   |
|   | 語言    |                               |   |
|   |       |                               |   |
|   |       |                               |   |
|   |       |                               |   |
|   | 重設(R) | 確定( <u>O</u> ) 取消( <u>C</u> ) |   |

#### 在「 擷取」 的選項, 可以設定 擷取時是 否包含游標、 選擇圖片的格式。

在「快速鍵」的索 引標籤,可以設定 快速鍵。預設的快 速鍵如右圖所示, 按鍵盤的「F2」開 始或結束錄影工作, 按鍵盤的「F3」擷 取螢幕的畫面為圖 片,按鍵盤的「F4」 可以選擇錄影或擷 取的區域。

| ₫ 選項  |                                         |             |
|-------|-----------------------------------------|-------------|
| 錄製    | 一快速鏈設定————                              |             |
| 聲音    | ▶ ● ● ● ● ● ● ● ● ● ● ● ● ● ● ● ● ● ● ● | F2          |
| 擷取    | ☑ 暫停錄製:                                 | Shift+F2    |
| GIF動畫 | ☑ 擷取畫面:                                 | F3          |
| 快速鍵   | 🗾 選擇目標:                                 | F4          |
| 效果    | □ 顯示/隱藏 FPS :                           | F6          |
| 儲存    | □ 打開/關閉 總是隱藏                            | 錄製區域        |
| 時間限制  | F7                                      |             |
| 浮水印   |                                         |             |
| 網路攝影機 |                                         |             |
| 效能    |                                         |             |
| 語言    |                                         |             |
|       |                                         |             |
|       |                                         |             |
|       |                                         |             |
| 重設(R) |                                         | 確定(O) 取消(C) |

#### 在「效果」的索引標籤,可以設定滑鼠左、右鍵和 游標的醒目提示效果,適用於錄製教學影片。

| ਗ 選項  |              | _       | _                       |               | ×    |
|-------|--------------|---------|-------------------------|---------------|------|
| 錄製    | 按滑鼠左鍵效果      | 按滑鼠右鍵效果 | 醒目提示效果                  | 游櫄大小          |      |
| 聲音    | 🗌 加入按滑鼠      | 左鍵效果    |                         |               |      |
| 擷取    | <b>様式:</b> 5 | 灵狀      |                         |               | ÷    |
| GIF動畫 | 色彩:          |         |                         |               |      |
| 快速鍵   | 動畫期間: 0      | .5 秒    |                         |               |      |
| 效果    | •            |         |                         |               | Þ    |
| 儲存    | 大小:          | 60 🏌    | 線條寬度:                   | 5 2           | X    |
| 時間限制  |              | 1000    |                         |               |      |
| 浮水印   |              | - 333   |                         |               |      |
| 網路攝影機 |              | - 200   |                         | e             |      |
| 效能    |              | - 800   | L3                      |               |      |
| 語言    |              | - 333   |                         | 8             |      |
|       |              | - 200   |                         |               |      |
|       |              |         |                         |               |      |
|       |              |         |                         |               |      |
| 重設(图) |              |         | <u></u><br><del>∏</del> | 龍定( <u>O)</u> | 取消C) |

#### 在「儲存」的索引標籤,可以更改儲存的資料夾; 預設的儲存位置為「文件」的oCam資料夾。

| <b>1</b> ] 選項 | ×                                                                 |          |
|---------------|-------------------------------------------------------------------|----------|
| 錄製            | 輸出路徑:                                                             |          |
| 聲音            | C:\Users\Ching\Documents\oCam                                     | 更改儲存的資料夾 |
| 擷取            | 檔案名稱:                                                             |          |
| GIF動畫         | <prefix>_<yyyy_mm_dd_hh_nn_ss_z></yyyy_mm_dd_hh_nn_ss_z></prefix> |          |
| 快速鍵           | 起始號碼在: 1                                                          |          |
| 效果            | 檔案名稱:錄製_2020_03_15_12_15_22_780.mp4                               |          |
| 儲存            |                                                                   |          |
| 時間限制          |                                                                   |          |
| 浮水印           |                                                                   |          |
| 網路攝影機         |                                                                   |          |
| 交貨            |                                                                   |          |
| 語言            |                                                                   |          |
|               |                                                                   |          |
|               |                                                                   |          |
|               |                                                                   |          |
| 重設(B)         | 確定(O) 取消(C)                                                       |          |

#### 在「時間限制」的選項,可以限制錄影的時間。 設定完成,點選「確定」。

| 🗃 選項         | ×                                                               |
|--------------|-----------------------------------------------------------------|
| 錄製 登音        | 錄製時間限制                                                          |
| 擷取           | □ 取用(E) 10 1 : 0 1 ↔ 錄製完成後                                      |
| GIF動畫<br>快速鍵 | 分 秒<br>選項<br>                                                   |
| 效果<br>儲存     | <ul> <li>● 11 堂都个做</li> <li>○ 開始新的錄製</li> <li>○ 開閉祝式</li> </ul> |
| 時間限制         |                                                                 |
| 網路攝影機        |                                                                 |
| 效能<br>語言     |                                                                 |
|              |                                                                 |
| 重設(R)        | 確定( <u>O</u> ) 取消( <u>C</u> )                                   |

#### 點選「重調大小」的「選擇區域」。

| 🛐 oCam (207, 86, 363, 211 | .)                 | -                   | × |
|---------------------------|--------------------|---------------------|---|
| 選單 螢幕錄製                   | 遊戲錄製 音訊錄製          |                     |   |
| <b>多</b> 製 通取             |                    |                     |   |
| System is slow at the tim | Youtube            |                     | 1 |
| Ad close                  | 800x450            | Ad closed by Google | _ |
| Repo                      | 1024x576           | Report this ad      |   |
| Why t                     | 640x480            | Why this ad? ①      |   |
|                           | 800x600            |                     |   |
|                           |                    |                     |   |
|                           |                    |                     |   |
|                           | 選择 画 鸣 … (A)       |                     |   |
|                           |                    |                     |   |
|                           | 新增舔裘區或<br>编輯錄製區域列表 |                     |   |
|                           |                    |                     |   |
|                           | Ad close           | d by <b>Google</b>  |   |
|                           | Report this ad     | Why this ad? ①      |   |
| AT.                       |                    |                     | • |
|                           |                    |                     | ) |

#### 點選「編解碼器」,可以選擇影片的格式。

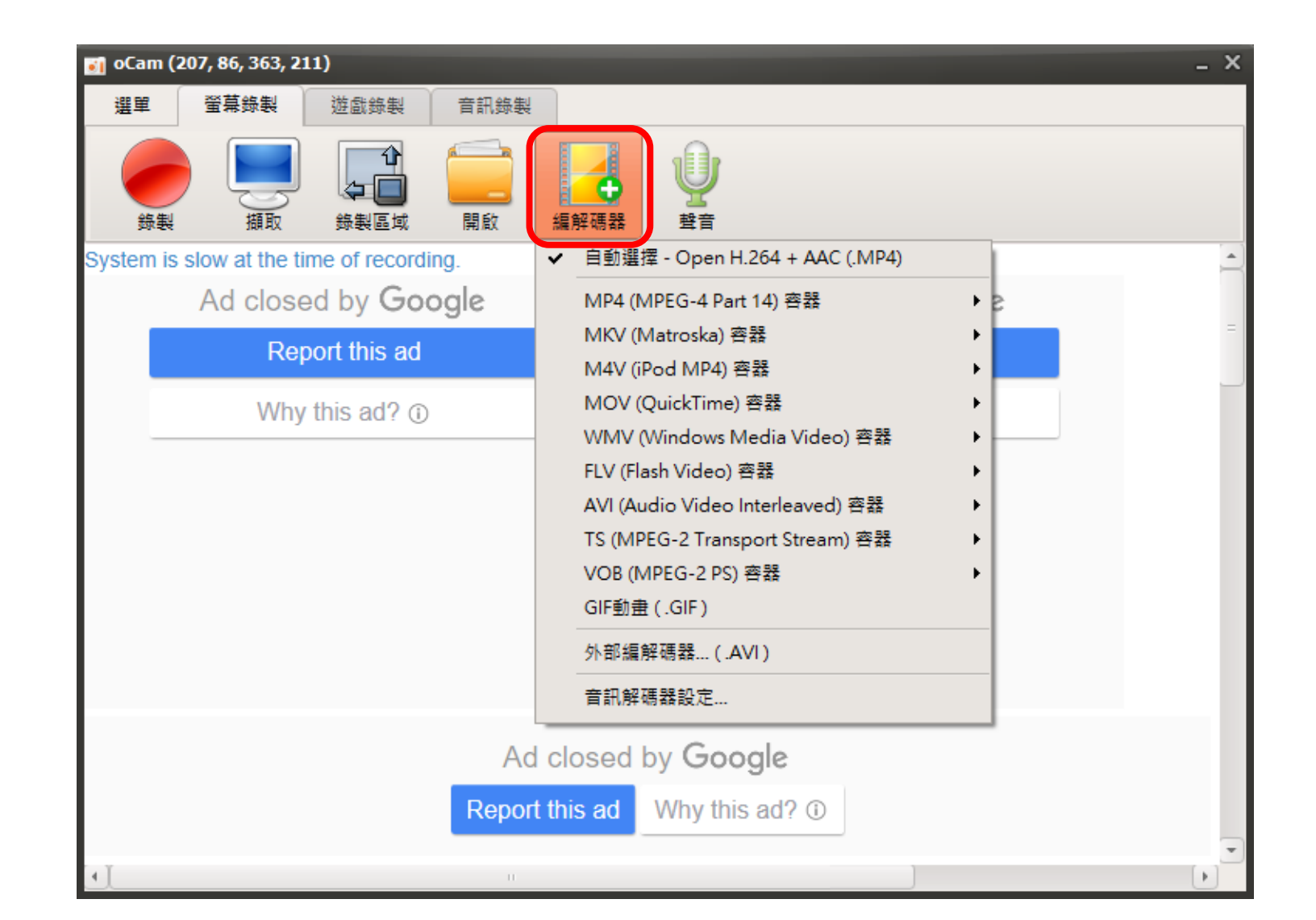

## 要錄影之前先停止影片播放,拖曳滑鼠選擇錄影的區域,如下圖所示。

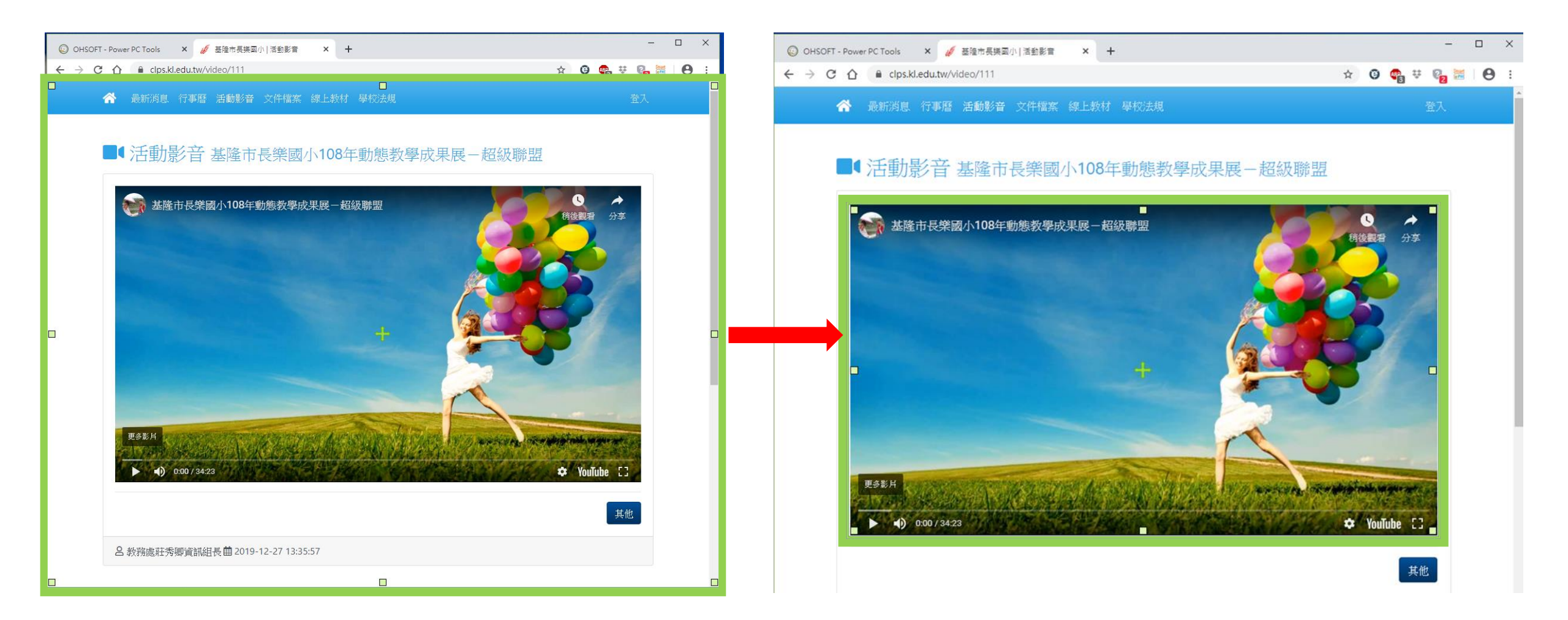

#### 錄影區域調整完成以後,點選「播放」按鈕,開始 播放影片;接著按鍵盤的「F2」按鍵,開始錄影。

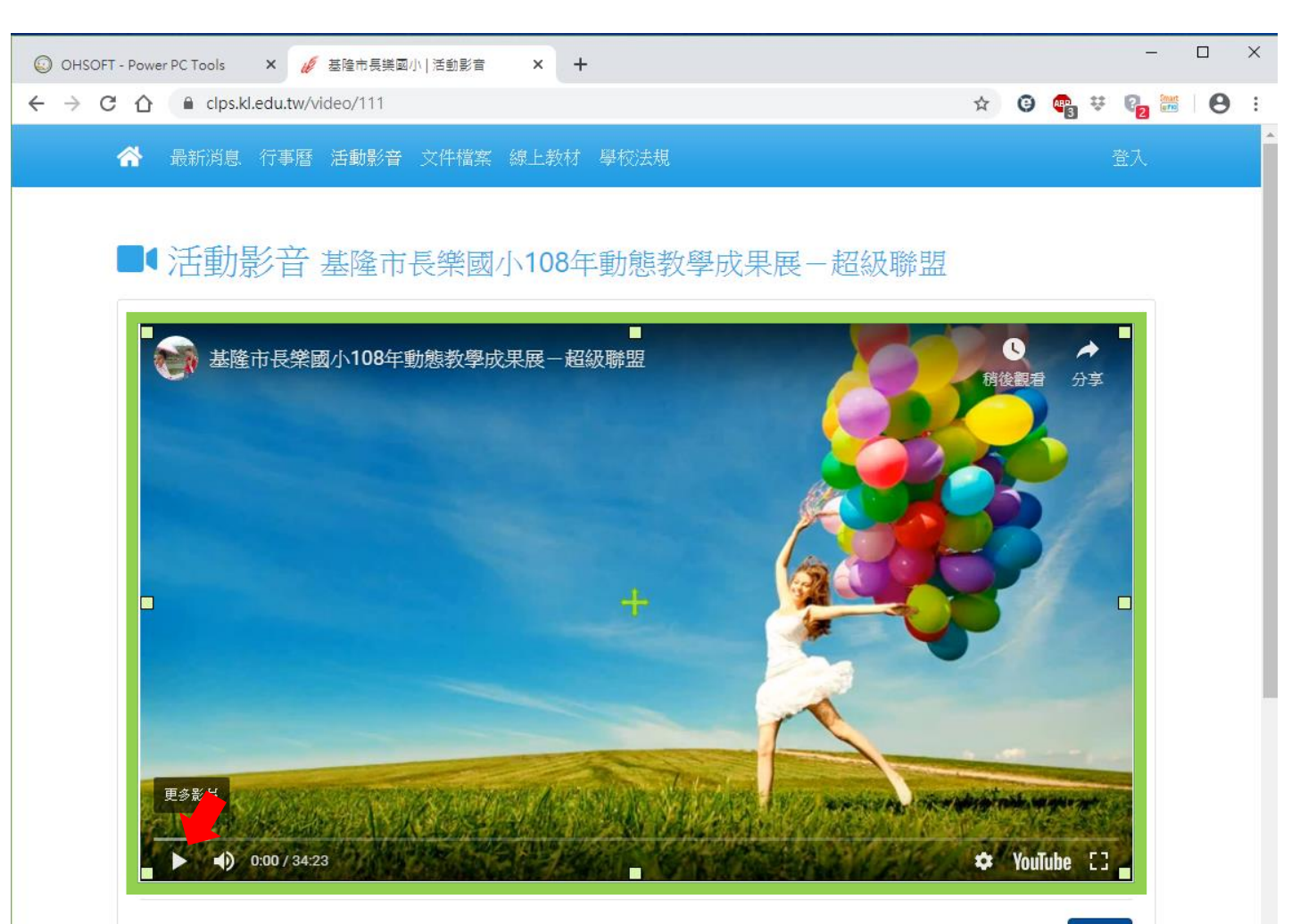

正在錄製影片,錄影時框線會變為紅色,如下圖所示。同時錄製影音比較耗系統資源,如果你的電腦效能較低,不 要使用全螢幕錄影,以免錄製的影片會有停頓的現象。

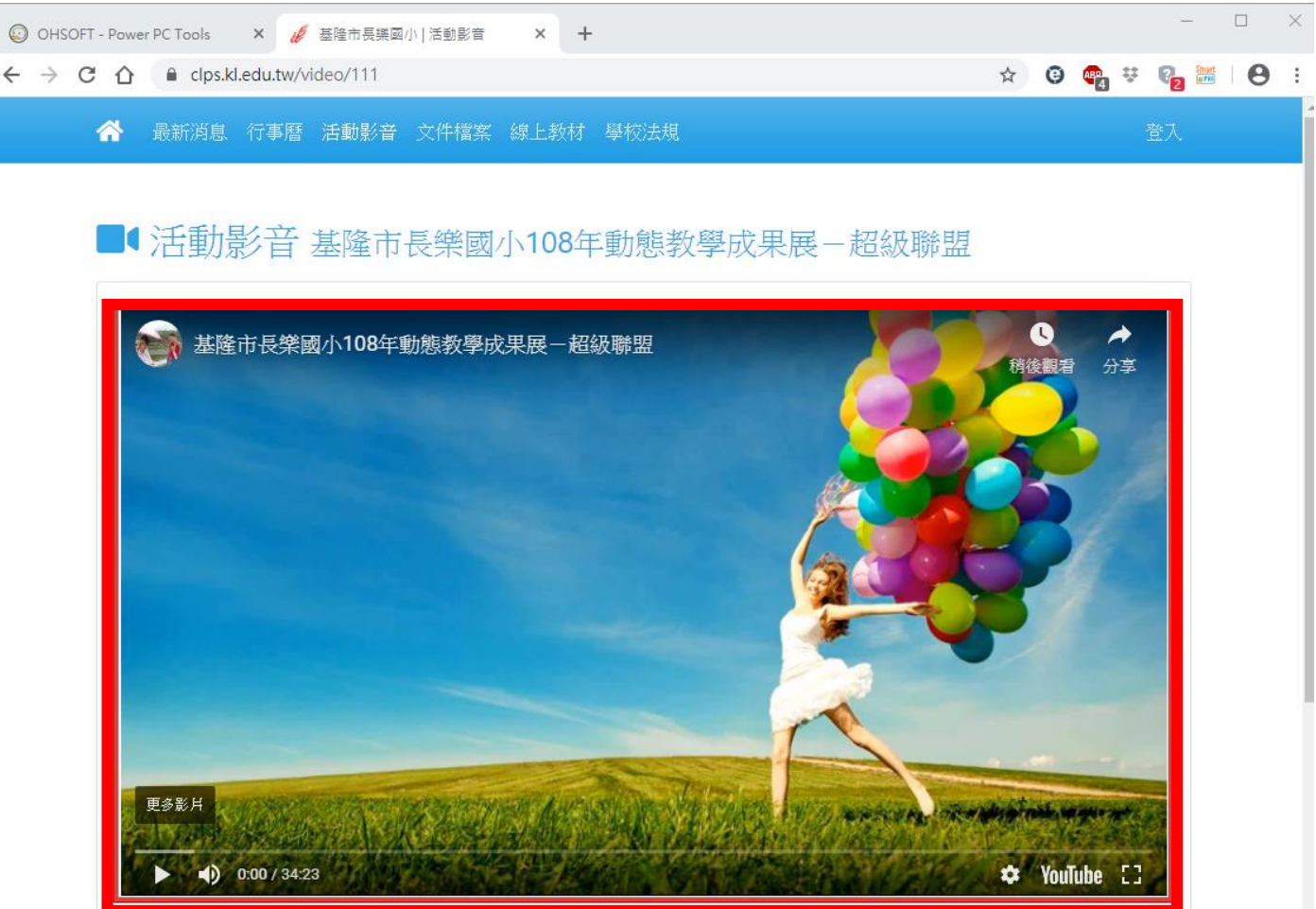

錄製完成以後,按鍵盤的「F2」按鍵,結束錄影的工作; 如下圖所示,框線已經顯示為綠色,表示錄影已經停止。

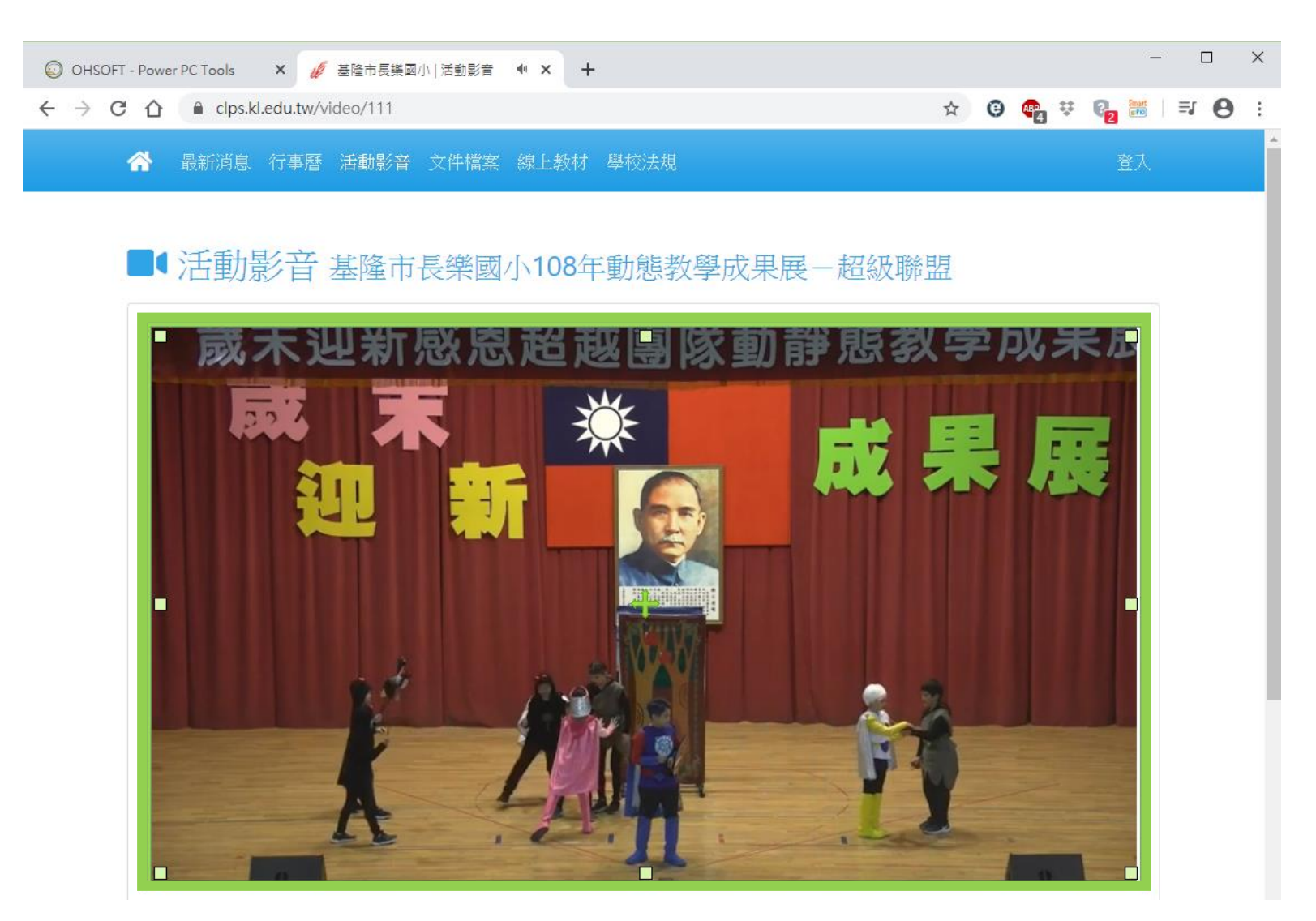

# 按鍵盤的「F2」按鍵,結束錄影的工作。 按oCam軟體→「暫停」,結束錄影的工作。

| 🛐 oCam (816, 260, 891, 500)              |                            | _ X |
|------------------------------------------|----------------------------|-----|
| 選單 螢幕錄製 遊戲錄製 音訊錄製                        |                            |     |
| ・         ・         ・                    |                            |     |
| System is slow at the time of recording. |                            | -   |
| Ad closed by Google                      | Ad closed by <b>Google</b> |     |
| Report this ad                           | Report this ad             | _   |
| Why this ad? ①                           | Why this ad? ①             |     |
|                                          |                            |     |
| Ad closed                                | by <b>Google</b>           |     |
| Report this ad                           | Why this ad? ①             | -   |
| 4 <u>]</u>                               |                            | Þ   |

## 如果只需要錄音,點選「音訊錄製」,錄製的方法和「螢幕錄製」一樣。

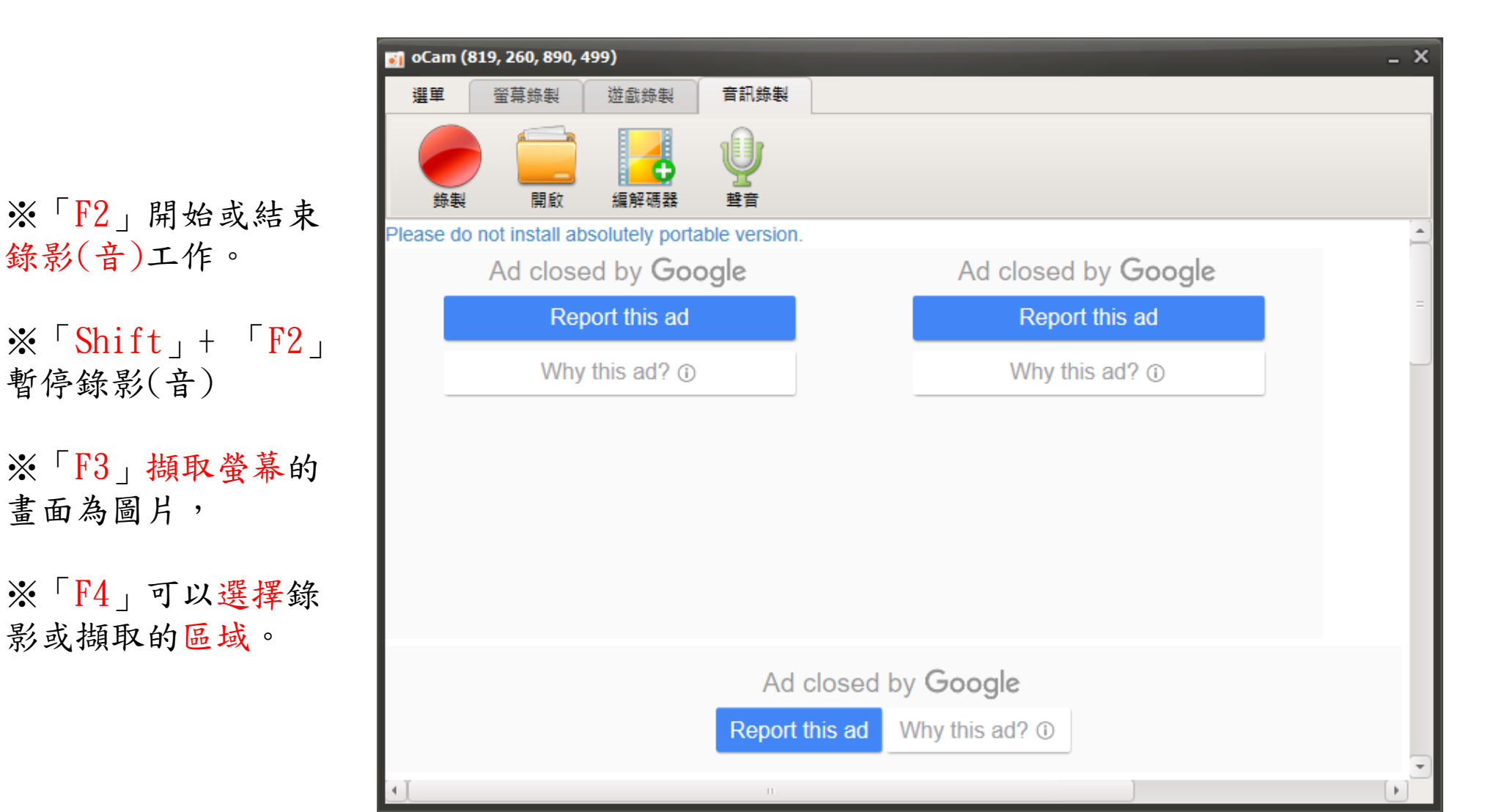

開啟檔案總管,影片檔案儲存在「文件」的「oCam」資料 夾內,對著檔案連續按兩下滑鼠左鍵,開啟並播放影片。

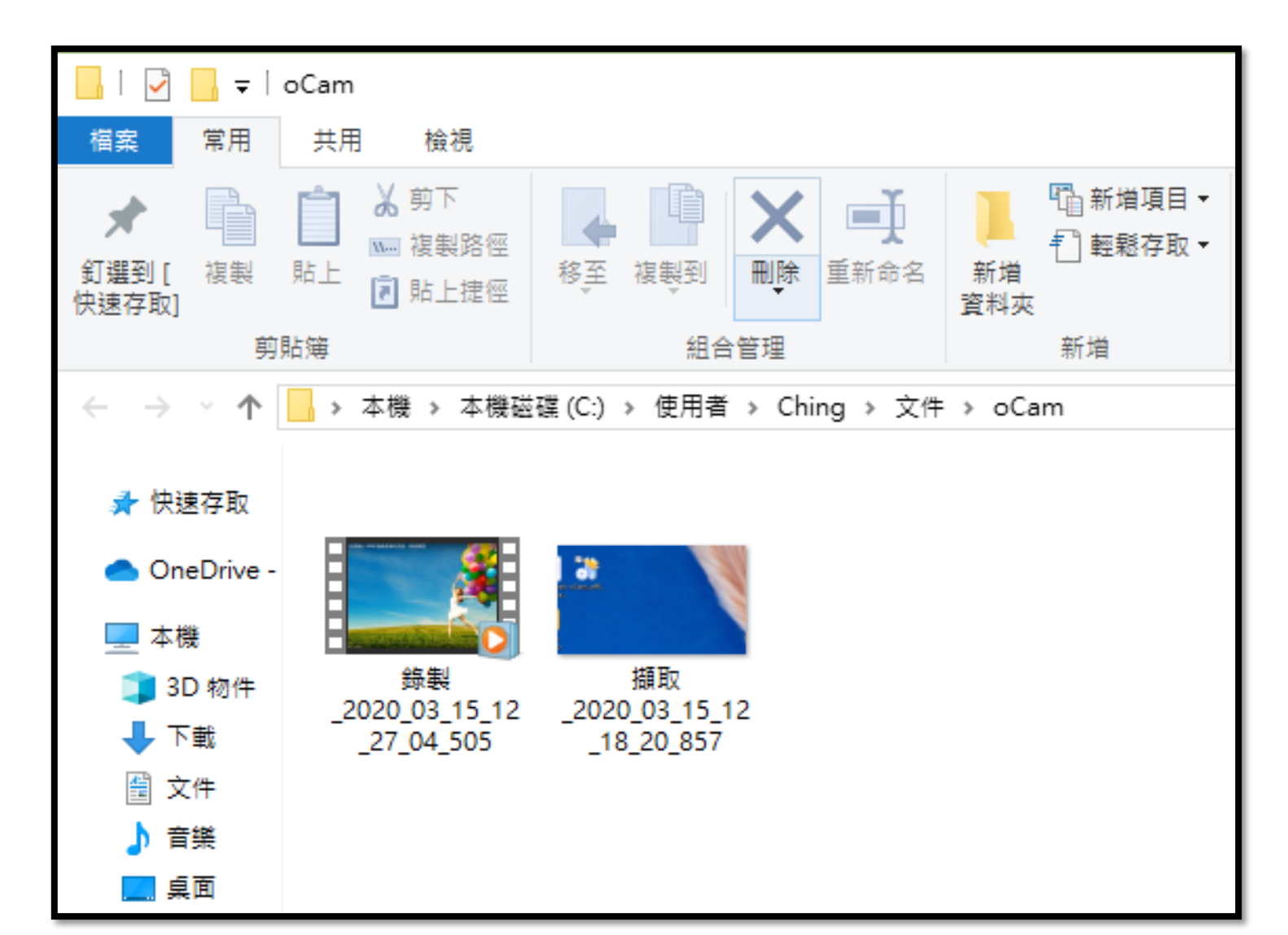

#### ※Free版~總有些廣告

※當要結束oCam軟體時 ,會跳出這樣的廣告 ,請點選關閉即可。

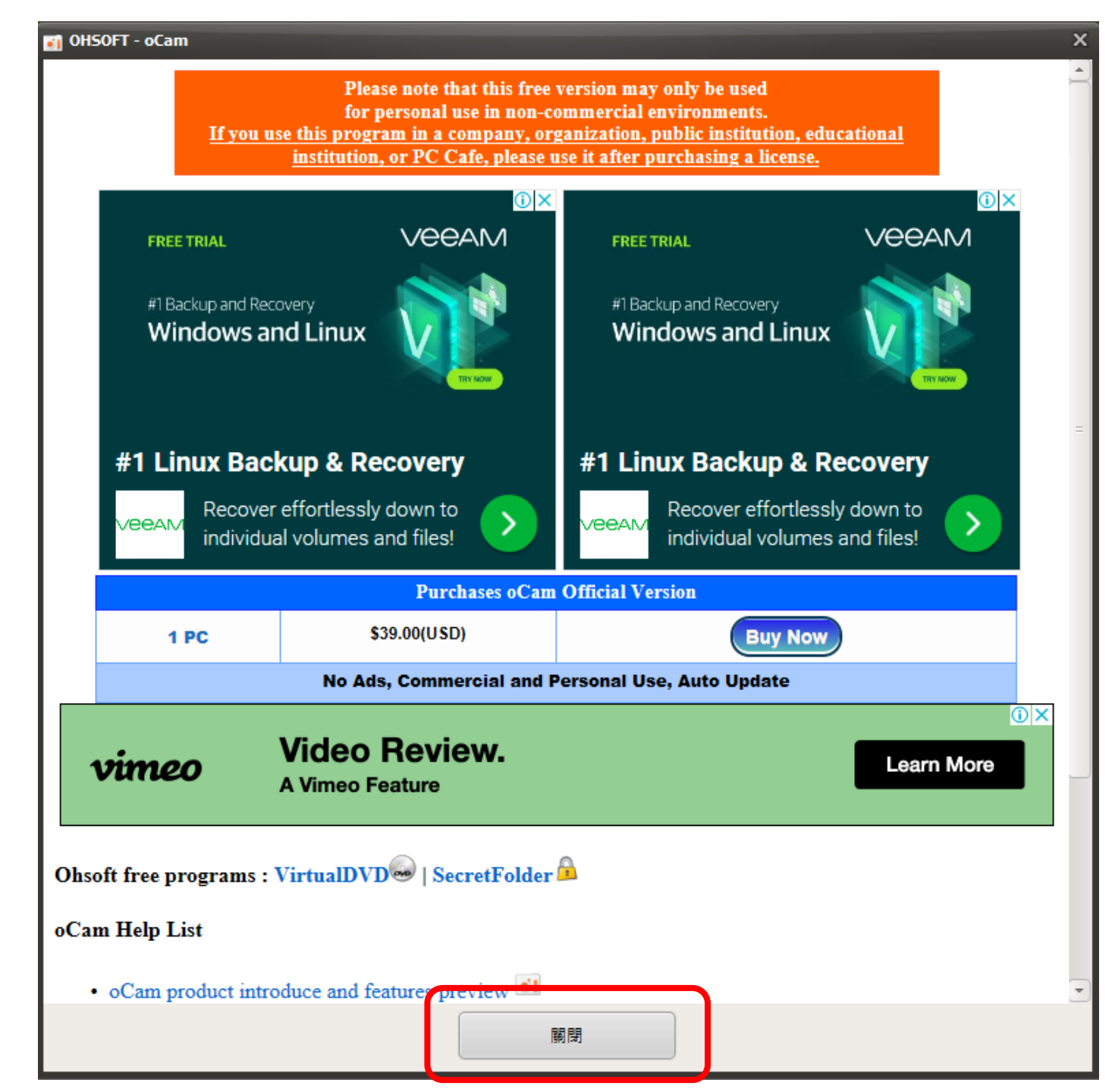

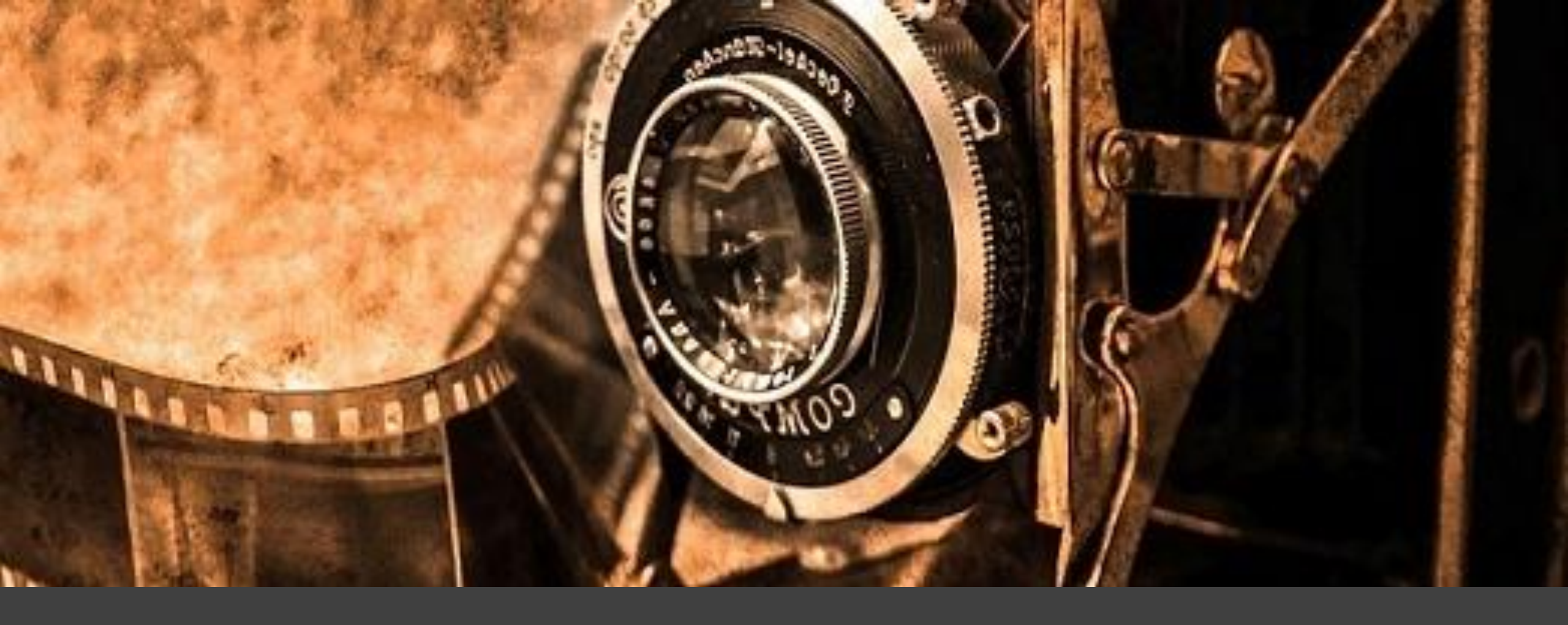

### oCam\_軟體教學介紹